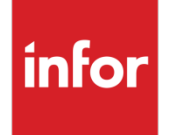

Infor WebTop Configuring WebSphere Application Server to Use Single Sign-on for Infor WebTop

## Copyright © 2014 Infor

## **Important Notices**

The material contained in this publication (including any supplementary information) constitutes and contains confidential and proprietary information of Infor.

By gaining access to the attached, you acknowledge and agree that the material (including any modification, translation or adaptation of the material) and all copyright, trade secrets and all other right, title and interest therein, are the sole property of Infor and that you shall not gain right, title or interest in the material (including any modification, translation or adaptation of the material) by virtue of your review thereof other than the non-exclusive right to use the material solely in connection with and the furtherance of your license and use of software made available to your company from Infor pursuant to a separate agreement, the terms of which separate agreement shall govern your use of this material and all supplemental related materials ("Purpose").

In addition, by accessing the enclosed material, you acknowledge and agree that you are required to maintain such material in strict confidence and that your use of such material is limited to the Purpose described above. Although Infor has taken due care to ensure that the material included in this publication is accurate and complete, Infor cannot warrant that the information contained in this publication is complete, does not contain typographical or other errors, or will meet your specific requirements. As such, Infor does not assume and hereby disclaims all liability, consequential or otherwise, for any loss or damage to any person or entity which is caused by or relates to errors or omissions in this publication (including any supplementary information), whether such errors or omissions result from negligence, accident or any other cause.

Without limitation, U.S. export control laws and other applicable export and import laws govern your use of this material and you will neither export or re-export, directly or indirectly, this material nor any related materials or supplemental information in violation of such laws, or use such materials for any purpose prohibited by such laws.

## **Trademark Acknowledgements**

The word and design marks set forth herein are trademarks and/or registered trademarks of Infor and/or related affiliates and subsidiaries. All rights reserved. All other company, product, trade or service names referenced may be registered trademarks or trademarks of their respective owners.

## **Publication Information**

Release: Infor WebTop 4.5 Publication date: August 18, 2014 Document code: WTCWASSSO 4.5 01

# Contents

| Introduction                                                     | 5  |
|------------------------------------------------------------------|----|
| Prerequisites                                                    | 6  |
| Sample installation checklist                                    | 7  |
| Confirming WebSphere is set up correctly and running             | 9  |
| Configuring WebSphere to use security                            | 10 |
| Updating WebSphere Application Server Service                    | 16 |
| Installing the identity token application                        |    |
| Installing the Identity Token resource adapter                   |    |
| Setting up J2C authentication data                               |    |
| Configuring the Identity Token J2C connection factory            | 20 |
| Installing jar files in the lib/ext folder of the server         | 22 |
| If using AES256, replacing the JCE jar files                     | 23 |
| Installing the identity Token Ear file                           | 23 |
| Installing SPNEGO                                                | 27 |
| Creating a virtual host name for WebSphere                       | 27 |
| Step 1 - Generate a user ID for Application Server.              |    |
| Step 2 - Assign the Service Principal Name and create a Key File | 27 |
| Step 3 - Set up Kerberos Configuration on the application Server |    |
| Step 4 - Enable WebSphere Security                               |    |
| Step 5 - Enable SSO                                              |    |
| Step 6 - Enable Trust Association                                |    |
| Step 7 - Disable Security Pre-Invoke                             |    |
| Step 8 - Enable SPNEGO at the JVM level                          |    |
| Step 9 - Turn on SPNEGO Logging and Tracing                      |    |
| Step 10 - Restart WebSphere                                      |    |

| Step 11 – Test the configuration             | 32 |
|----------------------------------------------|----|
| Updating WebTop                              | 34 |
| Appendix - Blank SSO Configuration Checklist | 35 |

# Introduction

This document provides instructions to set up the WebSphere Application Server (WAS) to allow for use of the active directory and to set up EIM to allow WebTop to take advantage of Single Sign-on (SSO).

Prior to completing the steps in this document, Enterprise Identity Mapping (EIM) must be implemented on your IBM i. IBM provides several good documents that explain how to configure EIM:

- "Windows-based Single Sign-on and the EIM Framework on the IBM eServer iSeries Server" at <a href="http://www.redbooks.ibm.com/abstracts/SG246975.html?Open">http://www.redbooks.ibm.com/abstracts/SG246975.html?Open</a>
- "Scenario: Enable single sign-on" at <u>http://as400bks.rochester.ibm.com/iseries/v5r2/ic2924/index.htm?info/rzakh/rzakhscen2.htm</u>

To confirm that EIM is working properly, change your connection to the IBM i in iSeries Navigator to use Kerberos. You should no longer be challenged for a password.

To change your iSeries Navigator settings:

- 1 Start iSeries Navigator and right-click the system that you have configured for Single Sign-on.
- 2 Choose **Properties**.
- 3 Select the **Connection** tab and select the **Use Kerberos principal name, no prompting** check box.
- 4 Click **OK**. If you have already logged onto the system, reboot your PC to clear the cached logon credentials.

# Prerequisites

- IBM i 6.1
- EIM installed and running on the IBM i server
  - AES Encryption used

Make certain that Active Directory entries have ONLYAES encryption checked.

- IBM i PTFs are required to support AES Encryption
- V7R1
  - SI46494 Product: 5770SS1 Immediate Apply **Note:** Configuration changes required are documented in the PTF cover letter.
  - SI48602 Product: 5770SS1 Immediate Apply
  - SI43918 Product: 5770SS1 Immediate Apply
- V6R1
  - SI46496 Product: 5761SS1 Immediate Apply
  - SI49022 Product: 5761SS1 Immediate Apply
  - SI43919 Product: 5761SS1 Immediate Apply
- V5R4
  - SI46630 Product: 5722SS1 Immediate Apply Note: Configuration changes required are documented in the PTF cover letter.
  - SI47896 Product: 5722SS1 Immediate Apply
  - SI43920 Product: 5722SS1 Immediate Apply
- WAS v8.0.0.8 or higher. These instructions use WAS 8.5.5.1 Base.
- Using Microsoft Active Directory for authentication running on Windows Server 2008 Client Machine running Windows 7 Enterprise
- Default Application loaded and running for use of snoop servlet

# Sample installation checklist

Assemble this information before you begin the installation. You will use this information during the installation and configuration.

| Item                                                                                             | Value (examples)                                                              |
|--------------------------------------------------------------------------------------------------|-------------------------------------------------------------------------------|
| WebSphere Server name and port                                                                   | mywasserver:8011                                                              |
| Windows domain user name for secure admin of WAS                                                 | myco\wasadmin                                                                 |
| Windows domain user name password for secure admin of WAS                                        | waspw1234                                                                     |
| Bind Distinguished Name for the admin user                                                       | CN=Service WASAdmin,<br>OU=SSO,<br>OU=Service Accounts,<br>DC=myco,<br>DC=com |
| Windows Kerberos Authentication Server name (usually the Domain Controller)                      | mywdc1                                                                        |
| Windows Kerberos Authentication Server name port (usually the Domain Controller)                 | default is 389                                                                |
| Base Distinguished Name for the domain (from Microsoft Active Directory)                         | dc=myco,<br>dc=com                                                            |
| EIM Admin User ID (created during EIM setup)                                                     | cn=administrator                                                              |
| EIM Admin User password (created during EIM setup)                                               | eimpw1234 (This is a sample password.<br>Do not use it in your installation.) |
| EIM LDAP Directory Server (created during EIM setup)                                             | mysystemi.myco.com                                                            |
| EIM Domain Name (created during EIM setup)                                                       | EIMMYI                                                                        |
| EIM Source User Registry Name (created during EIM setup)                                         | MYCO.COM                                                                      |
| WAS system virtual name (new name in DNS for WAS system HTTP access). Do not create as an alias. | mywas                                                                         |

Sample installation checklist

| Item                                                                                                   | Value (examples)      |
|----------------------------------------------------------------------------------------------------|-----------------------|
| Domain Service Principal User ID for WebSphere<br>Application Server system (for authenticating users) | myco\mywas            |
| Uppercase Kerberos realm (this must be in upper case)                                                  | MYCO.COM              |
| Keytab file location and name                                                                          | c:\winnt\mywas.keytab |
| Key distribution center name                                                                           | mywdc1                |
| Lower case domain name                                                                                 | myco.com              |

# Confirming WebSphere is set up correctly and running

Follow the instructions in this section to set up WAS to use Active Directory to perform authentication. These instructions were developed using a WAS 8.5.5.1 Base Server. Although this process could apply to other WebSphere Servers, the steps may be different.

Ensure that the default application is loaded so that you can use the snoop servlet to check the steps and your progress.

To confirm the WebSphere setup:

- 1 From the WAS menu, select All Programs/IBM WebSphere/Application Server/Profiles/{Profile Name}/First Steps.
- 2 Run the Installation Verification Option. You must receive this message to proceed:

IVTL0080I: The installation verification is complete.

3 To make sure that the snoop servlet is working, enter this URI:

### http://{hostname}:{port}/snoop

Example: http://mywas:9081/snoop

- 4 Generate the Version report to validate that you are on the correct WAS patch level.
  - **a** Run the genVersionReport.bat command and look at the VersionReport.html.
  - **b** Make sure the Version Report has the patch level of 8.0.0.8 or higher.

# Configuring WebSphere to use security

After you set up security, you will be prompted to open the Admin console. You must enter the user ID and password that you set up below. If the WebSphere server is set up to run as a service, you may not be able to stop it from the service screen, but only from the menu, after you enter the user ID and password.

To configure WebSphere security:

- 1 From the Start menu, select All Programs/IBM WebSphere/Application Servers/Profiles/{Profile Name)/Administrative Console.
- 2 On the Admin console, expand the Security menu node.
- 3 Select Global Security. The page below is displayed.

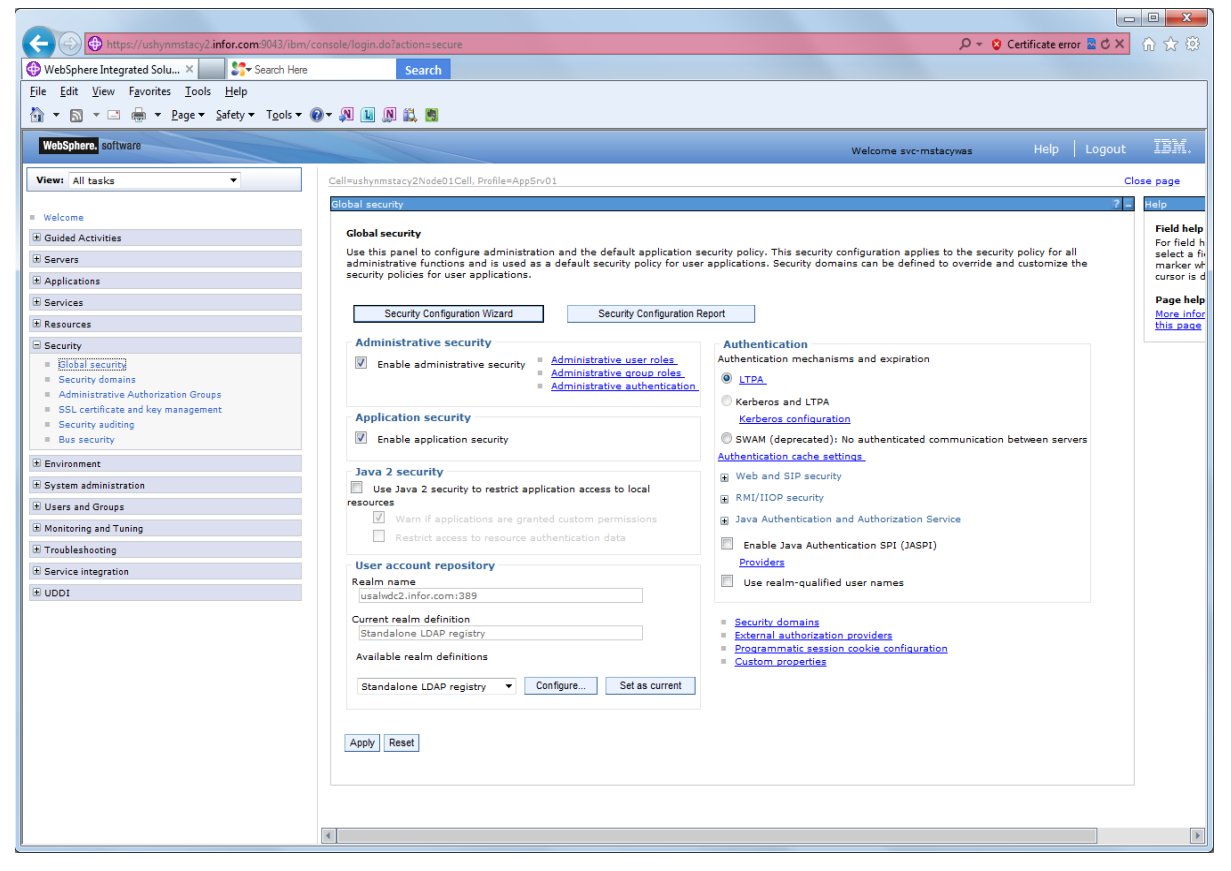

Figure 1: Global security

4 Click Security Configuration Wizard. The page below is displayed.

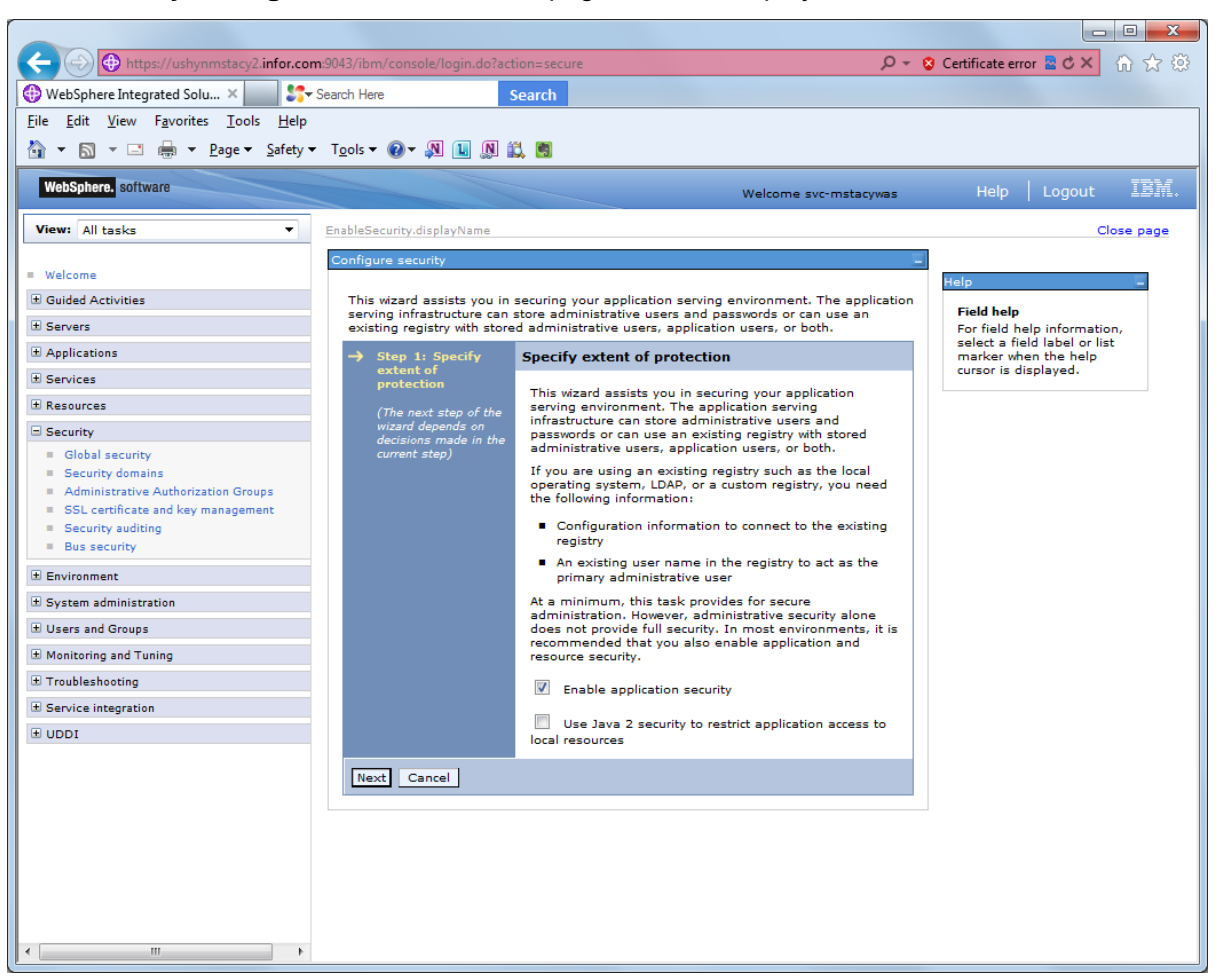

Figure 2: Configure security - Step 1: Specify extent of protection

- 5 Select the **Enable application security** check box.
- 6 Click **Next**. The page below is displayed.

Configuring WebSphere to use security

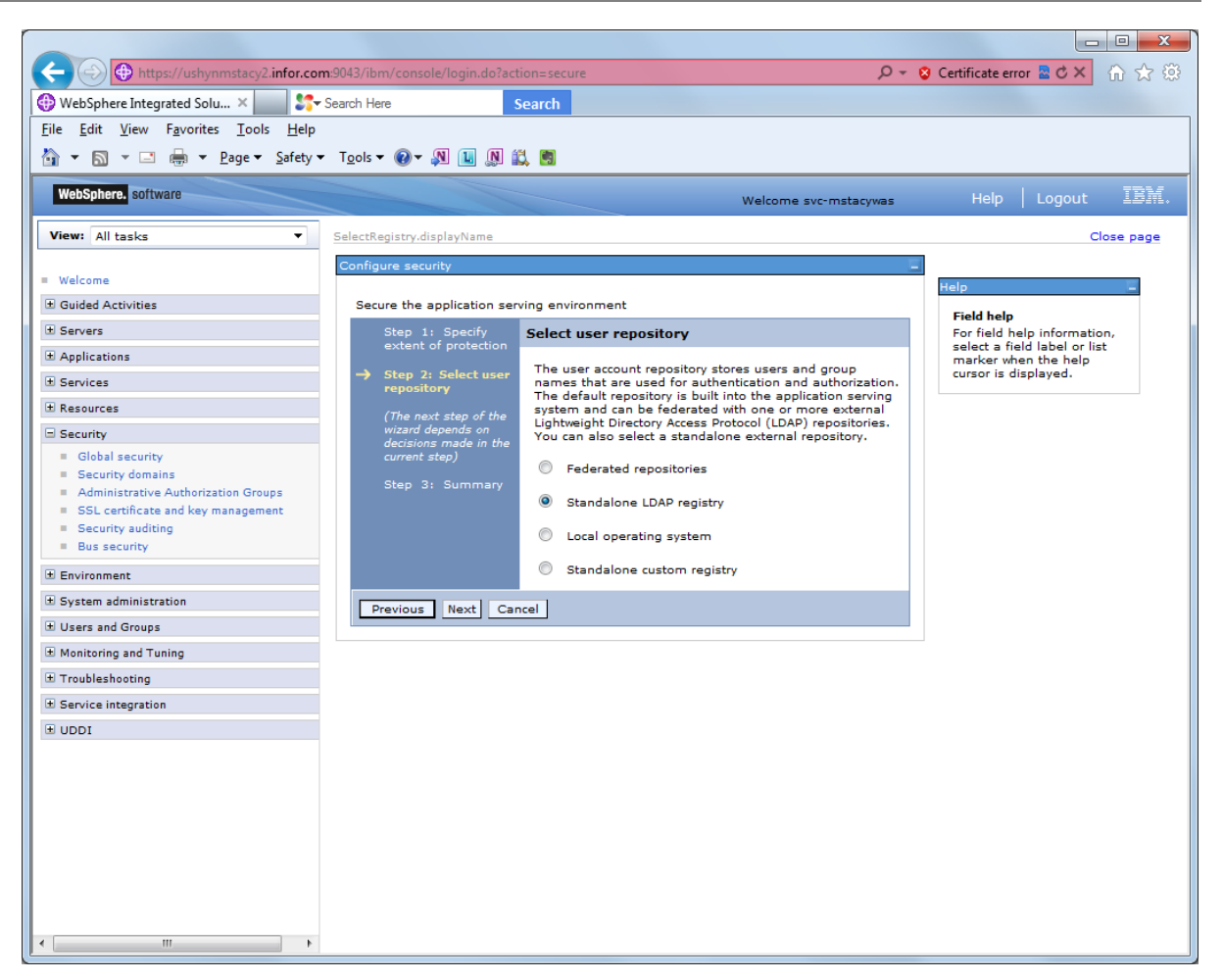

Figure 3: Configure security - Step 2: Select user repository

- 7 Select Standalone LDAP registry.
- 8 Click Next. The page below is displayed.

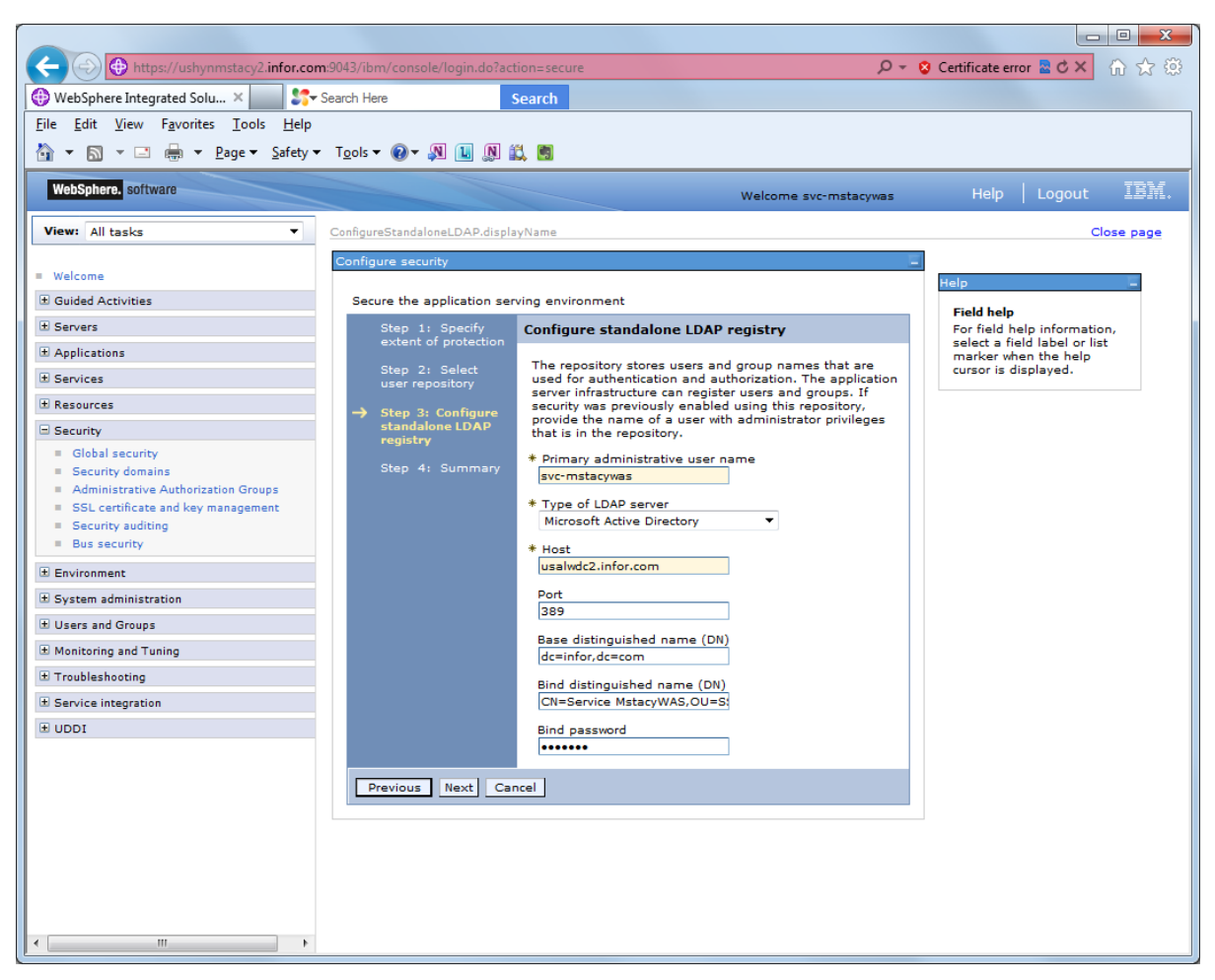

Figure 4: Configure security - Step 3: Configure standalone LDAP registry

### 9 Specify this information:

### **Primary Administrative User Name**

Specify your Active Directory user name, for example, **wasadmin**. This user profile name is used to authenticate against Active Directory.

### Type of LDAP server

#### Select Microsoft Active Directory.

### Host

Specify the Host name for Active Directory, for example, **mywdc1**. This is the Active Directory server.

### Port

Specify the port.

### Base distinguished name

Specify the base distinguished name, for example, dc=myco,dc=com

### Bind distinguished name

Specify the bind distinguished name, for example, CN=Service WASAdmin,OU=SSO,OU=Service Accounts,DC=myco,DC=com)

### **Bind password**

Specify the password for the Active Directory user profile.

- 10 Click Next.
- 11 Click Finish.
- 12 Select Save.
- 13 Expand the Web and SIP security topic in the Authentication area.
- 14 Select General Settings. The page below is displayed.

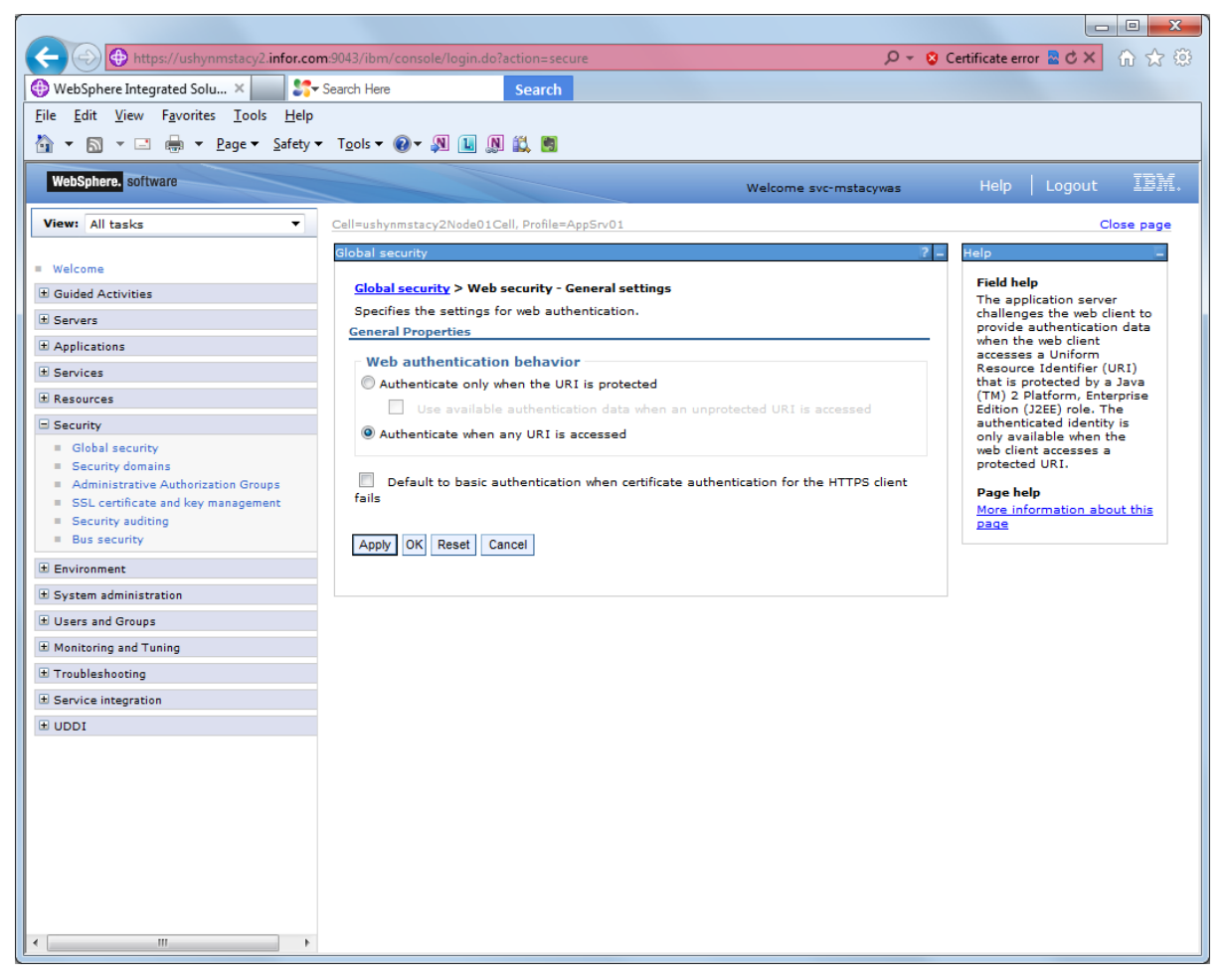

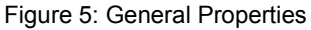

- 15 Select Authenticate when any URI is accessed.
- 16 Click Apply.
- 17 Select Save.

<sup>14 |</sup> Infor WebTop Configuring WebSphere Application Server to Use Single Sign-on for Infor WebTop

- **18** Close the Admin Console.
- 19 Stop the WAS Server.
- 20 Run snoop servlet again to ensure that the server is stopped.

# Updating WebSphere Application Server Service

After security has been applied to a given WebSphere Application Server profile, a user ID and password are required to stop the service. To update the service so that the proper user ID and password are used to stop the service, run the WASService.exe. After WASService.exe is successfully run, a user profile and password popup is no longer presented when you stop the profile.

To run the WASService.exe program:

- 1 Open a command window.
- 2 Change to the [WAS install dir]\bin directory.
- 3 Enter the following command, replacing the parameters, including the brackets, as shown in the table below.

C:\IBM\8.5\WebSphere\AppServer\bin>WASService.exe -add [Service Name] serverName [server name] –profilePath [path to profile] -stopArgs "-username [userID] -password [password]"

For example:

C:\IBM\v85\WebSphere\AppServer\bin>WASService.exe -add WAS85TWO serverName server2 -profilePath c:\ibm\v85\WebSphere\appserver\profiles\AppSrv02 stopArgs "-username svc-mstacysso -password P\$sswUrd"

| Parameter Description |                                                                                                    |
|-----------------------|----------------------------------------------------------------------------------------------------|
| [Service Name]        | Name of the given service. Example: mymachineNode01                                                                                                  |
| [server name]         | Name of the server. Example: server1                                                                                                    |
| [path to profile]     | DOS path down to and including the profile name. Example:<br>c:\ibm\websphere\appserver\profiles\default                                             |
| [userID]              | User ID that you entered in the <b>Primary Administrative User Name</b><br>field in Step 9 of the "Configuring WebSphere to use security"<br>section |
| [password]            | Password that you entered in the <b>Bind password</b> field in Step 9 of the "Configuring WebSphere to use security" section.                        |

You should see the following in your command prompt:

Adding Service: WAS85TWO

Config Root: c:\ibm\v85\WebSphere\appserver\profiles\AppSrv02\config

Server Name: server2

Profile Path: c:\ibm\v85\WebSphere\appserver\profiles\AppSrv02

Was Home: C:\IBM\v85\WebSphere\AppServer\

Start Args:

Restart: 1

Service already exists, updating parameters...

- 4 Start the WAS Server.
- 5 Run the snoop servlet again.
- 6 When prompted, enter an Active Directory user ID and password.
- 7 Press Enter to display the snoop servlet page.

# Installing the identity token application

The identity token installation consists of two parts. The first part is the installation of the identity Token resource adapter. The second part is the installation of the identity token test application. Installing the identity token test application validates that the identity token resource adapter is set up and verifies the EIM configuration.

# Installing the Identity Token resource adapter

To install the Identity Token resource adapter:

- 1 From the Start menu, select All Programs/IBM WebSphere/Application Servers/Profiles/{Profile Name}/Administrative Console. Because you have enabled security, you must enter the user ID and password that you used during the security setup.
- 2 Specify the user ID, for example, wasadmin.
- 3 Specify the password.
- 4 Press Enter.
- 5 If you get the message There is a problem with this website's security certificate, select **Continue to the website (not recommended)**.
- 6 You have the option to add the certificate as a trusted certificate.
- 7 If the browser displays a single graphic, click **Back** and log on again.
- 8 After you are successfully logged on, expand the **Resources** menu topic.
- 9 Expand the Resource Adapters menu topic.
- 10 Select the **Resource adapters** link. The page below is displayed.

#### Installing the identity token application

|                                                                                                    | 🖉 Integrated Solutions Console - Windows Interne                                                                                                    | ernet Explorer 🗧 🖻 🗙                                          |
|----------------------------------------------------------------------------------------------------|----------------------------------------------------------------------------------------------------|---------------------------------------------------------------|
| Ele Edit giver Favorites Tools Help                                                                                                    | COO - E https://localhost:9044/ibm/console/secure/                                                                                                    | scure/secure/ogon.do 🔮 😵 Certificate Error 😽 🗶 Uve Search 👂 🔹 |
|                                                                                                    | Eile Edit View Favorites Tools Help                                                                                                    |                                                               |
| Integrated Solutions Console     Welcome svc-wastest     Help     Logout       View:     All tasks     Close page       B Guided Activities     Resource adapters     Close page       B Guided Activities     Resource adapters     Field help       B Servers     Use this page to manage resource adapters, which provide the fundamental interface for connecting applications to an Enterprise Information System (EIS). The WebSphere(R) Relational Resource Adapter is embadded within the product to page to manage resource adapters for each installed RAR file.     Field help       B Resources     Schedulars     Schedulars     Field Sources                                                                                                    | 🚖 🔅 🌈 Integrated Solutions Console                                                                                                    | 🔐 * 🔊 - 🖶 * 📴 Bage * 🎲 Tools - 🎽                              |
| View:     All tasks     Close page <ul> <li>Welcome</li> <li>Guided Activities</li> <li>Generations</li> <li>Resource adapters</li> <li>Resource adapters</li> <li>Use this page to manage resource adapters, which provide the fundamental interface for connecting applications to an Entroprise Information Statements (RAR) file. You can configure multiple resource adapters for each install a standalone resource adapter s.</li> <li>Schedulars</li> </ul> Field help     Field help     For field help information, select a field label or list marker when the help cover adapter s covers adapter s.           Schedulars         Scope: = All scopes         Page help         Page help                                                                                                    | Integrated Solutions Console Welcome svc-wastest                                                                                                    | istest Help   Logout IBIK,                                    |
| <ul> <li>▶ Object point managers</li> <li>▶ UNS</li> <li>▶ UNS</li> <li>▶ USC</li> <li>▶ Resource Addgers</li> <li>▶ 20 Connection factures</li> <li>▶ 20 Connection factures<!--</th--><th>Integrated Solutions Console Welcome svc-wastest View: All tasks  User All tasks User all tasks User all all tasks User all all tasks User all all tasks User all all tasks User all all tasks User all tasks User all t</th><th></th></li></ul> | Integrated Solutions Console Welcome svc-wastest View: All tasks  User All tasks User all tasks User all all tasks User all all tasks User all all tasks User all all tasks User all all tasks User all tasks User all t |                                                               |
|                                                                                                    |                                                                                                    |                                                               |

Figure 6: Resource adapters

- 11 Select Node only in the Scope drop down.
- 12 Click Install RAR.
- 13 Click the browse button.
- 14 Using a mapped drive to the IBM i, go to /QIBM/Proddata/os400/security/eim, and select idTokenRA.rar.
- 15 Click Next.
- 16 Click OK.
- 17 Select Save.

# Setting up J2C authentication data

In this section, enter the user ID and password that are used by the adapter to connect to the EIM Active Directory server.

To set up the user ID and password:

- 1 Expand the **Security** topic.
- 2 Select Global security.
- 3 Expand Java Authentication and Authorization Service.
- 4 Select J2C authentication data.
- 5 Click New.
- 6 Enter idTokenAlias in the Alias field.
- 7 Enter cn=Administrator in the User ID field.
- 8 Enter the password for the EIM active directory.
- 9 Click OK.
- 10 Select Save.

# Configuring the Identity Token J2C connection factory

To configure the connection:

- 1 Expand the **Resources** topic.
- 2 Expand the **Resource Adapters** topic.
- 3 Select J2C connection factories.
- 4 Select Node only in the Scope drop down.
- 5 Click New.
- 6 Enter idtokenconnection in the Name field.
- 7 Enter eis/IdentityToken in the JNDI name field.
- 8 Select the idTokenAlias from the **Component managed authentication alias** drop down.
- 9 Select the idTokenAlias from the **Container Managed authentication** drop down.
- 10 Leave the default value of BASIC\_PASSWORD for the authentication **Preference** drop down.
- 11 Select **DefaultPrincipalMapping** from the **Mapping configuration Alias** drop down.
- 12 Click OK.
- 13 Select Save.
- 14 Select the newly created idtokenconnection connection factory link.
- 15 Select custom properties from Additional Properties.

### 16 Select LdapHostName.

- 17 In the value field, specify the EIM LDAP directory Server, for example, **MYSYSTEMI.myco.com**. Enter this value exactly as it appears in the properties value of the EIM domain under the domain controller field. Case of this entry is important.
- 18 Click OK.
- 19 Select Save.
- 20 Select the EimDomainName.
- 21 Enter the EIM domain name in the value field, for example, **EIMMYSYSTEMI**. This value can be found in the properties value of the domain under the domain field.
- 22 Click OK.
- 23 Select Save.
- 24 Select the SourceRegistryName.
- 25 Enter the source user registry name that was set up in EIM. This name is used to validate the user and to get the target user ID in the value field. For example: **MYCO.COM**.
- 26 Click OK.
- 27 Select Save.
- 28 Select the KeyTimeoutSeconds.
- 29 Enter 43200 in the value field.
- 30 Click OK.
- 31 Select Save.
- 32 Select UseSSL.
- 33 Enter false in the value field.
- 34 Click OK.
- 35 Select Save.

Installing the identity token application

| Integrated Solutions Console - Windows Intern                                                     | net Explorer                                                                                                    |                                                                                                    |                                                                                                    |                                                    |                                                                                                    |
|---------------------------------------------------------------------------------------------------|----------------------------------------------------------------------------------------------------|----------------------------------------------------------------------------------------------------|----------------------------------------------------------------------------------------------------|----------------------------------------------------|----------------------------------------------------------------------------------------------------|
| 😋 🕞 👻 🕖 https://localhost:9044/ibm/console/login.                                                 | do?action=secure                                                                                                    |                                                                                                    | ~                                                                                                    | 😵 Certificate Error 😽 🗙                            | Live Search                                                                                                    |
| Eile Edit View Favorites Tools Help                                                               |                                                                                                    |                                                                                                    |                                                                                                    |                                                    |                                                                                                    |
| 😭 🕸 🕫 🗸 🏉 HTTP Server Administration o 🏈                                                          | Integrated Solutions Console 🦉 Integr                                                                                                    | ated Solutions Con X                                                                                                |                                                                                                    | <u></u>                                            | • 🔝 🔹 🖶 • 📴 <u>P</u> age • 🍥 T <u>o</u> ols • 🏾                                                                      |
| Integrated Solutions Console Welcome ramiller                                                     |                                                                                                    |                                                                                                    |                                                                                                    | Help   Logout                                      | IBM.                                                                                                    |
| Views All tasks V<br>Welcome<br>Guided Activities<br>Servers<br>Applications                      | J2C connection factories<br>J2C connection factories > id<br>Use this page to specify cust<br>providers and resource factor<br>properties for data sources th<br>Preferences | tokenconnection > Custom<br>om properties that your entr<br>es that you configure. For e<br>at access the database. | properties<br>arprise information system (EIS) re-<br>xxample, most database vendors re                                                                           | quires for the resource<br>quire additional custom | Field help<br>For field help information,<br>select a field label or list<br>marker when the help<br>cursor oppears. |
| E Resources                                                                                       | ***                                                                                                    |                                                                                                    |                                                                                                    |                                                    | Page help                                                                                                    |
| Object pool managers                                                                              | Name 🗘                                                                                                    | Value 🗘                                                                                                    | Description 🗘                                                                                                    | Required                                           | this page                                                                                                    |
| B JMS     DBC     Resource Adapters     Resource adapters                                         | LdapHostName                                                                                                    | USCHI007.infor.com                                                                                                  | Required. The fully qualified<br>TCP/IP host name of the<br>LDAP server hosting the EIM<br>domain controller. For<br>example: myLDAPServer.com                    | false                                              |                                                                                                    |
| J2C activation specifications                                                                     | LdapHostPort                                                                                                    | <u>389</u>                                                                                                    | Optional. The port number of the LDAP server.                                                                                                    | false                                              |                                                                                                    |
| = J2C administered objects<br>Asynchronous beans<br>Cache instances<br>Mail<br>ULL                | EImDomainName                                                                                                    | EIMCHIOOZ                                                                                                    | Required. The simple<br>(undistinguished) name of<br>the EIM domain this resource<br>adapter is using. For<br>example: Auth Tokens<br>Domain                      | false                                              |                                                                                                    |
| Resource Environment     Security     Secure administration, applications, and     infrastructure | <u>ParentDomain</u>                                                                                                    |                                                                                                    | Optional. The LDAP DN value<br>for the parent domain of the<br>EIM domain this resource<br>adapter is using. For<br>example: dc=mvServer,<br>dc=mvCompany, dc=com | false                                              |                                                                                                    |
| <ul> <li>SSL certificate and key management</li> <li>Bus Security</li> <li>Environment</li> </ul> | SourceRegistryName                                                                                                    | INFOR.COM                                                                                                    | Required. The name of the<br>EIM registry in which the<br>authenticated username has<br>a source mapping.                                                         | false                                              |                                                                                                    |
| System administration     Users and Groups                                                        | KeyTimeoutSeconds                                                                                                    | 43200                                                                                                    | Optional. The number of seconds that the identity token is valid for.                                                                                             | false                                              |                                                                                                    |
| Monitoring and Tuning     Troubleshooting                                                         | KevSize                                                                                                    | 512                                                                                                    | Optional. The number of bits<br>to be used for the identity<br>token's key.                                                                                       | false                                              |                                                                                                    |
| E Service integration                                                                             | <u>UseSSL</u>                                                                                                    | false                                                                                                    | Optional. Indicates whether<br>SSL is to be used when<br>connecting to the LDAP<br>server. Default is false.                                                      | false                                              |                                                                                                    |
|                                                                                                   | TrustStoreName                                                                                                    |                                                                                                    | Optional. The name of the trustStore file. (SSL property)                                                                                                    | false                                              |                                                                                                    |
|                                                                                                   | TrustStorePassword                                                                                                    |                                                                                                    | Optional. The trustStore file<br>password. (SSL property)                                                                                                    | false                                              |                                                                                                    |
|                                                                                                   | KeyStoreName                                                                                                    |                                                                                                    | Optional. The name of the<br>keyStore file. (SSL property)                                                                                                    | false                                              |                                                                                                    |
|                                                                                                   | KevStorePassword                                                                                                    |                                                                                                    | Optional. The keyStore file<br>password. (SSL property)                                                                                                    | false                                              |                                                                                                    |
|                                                                                                   | Total 12                                                                                                    |                                                                                                    |                                                                                                    |                                                    |                                                                                                    |
|                                                                                                   |                                                                                                    |                                                                                                    |                                                                                                    |                                                    | Local intranet 🔍 100% 👻 .                                                                                            |

Figure 7: J2C connection factories

# Installing jar files in the lib/ext folder of the server

To copy the required jar files from the IBM i to the Windows WAS server:

- 1 Go to the /QIBM/ProdData/OS400/security/eim folder on a mapped drive to the IBM i.
- 2 Select the eim.jar, eimos400.jar, right click, and select Copy.
- 3 Go to the IBM Appserver directory, for example: c:\Program Files\IBM\WebSphere\AppServer\lib\ext. Right click and select **Paste**. This action copies the two jar files from the IFS directory on the IBM i to the file system of the Windows WebSphere server.
- 4 Go to the /QIBM/ProdData/HTTP/Public/jt400/lib folder on a mapped drive to the IBM i.
- 5 Select the jt400.jar, right click, and select **Copy**.
- 6 Go to the IBM Appserver directory, for example: c:\Program Files\IBM\WebSphere\AppServer\lib\ext. Right click and select Paste. This action copies the jt400.jar from the IFS directory of the IBM i to the file system of the Windows WebSphere server.

# If using AES256, replacing the JCE jar files

To replace the JCE jar files:

- 1 Download the unrestricted JCE policy files from: http://www.ibm.com/developerworks/java/jdk/security/index.html
- 2 Unzip the downloaded file unrestricted.zip.
- 3 Place the unzipped jar files in WEBSPHERE\_INSTALLATION\_DIRECTORY/AppServer/java/jre/lib/security.

# Installing the identity Token Ear file

To install the EAR file:

- 1 Expand the **Applications** topic.
- 2 Expand Applications Types.
- 3 Select WebSphere enterprise applications.
- 4 Click Install.
- 5 Select the browse button.
- **6** Using a mapped drive to the IBM i, go to /QIBM/Proddata/os400/security/eim, and select the testidentitytoken.ear.
- 7 Click Open.
- 8 Click Next.
- 9 Select Detailed Show all installation options and parameters.
- 10 Click Next.
- 11 Click Continue.
- 12 Click Next.
- 13 Select the TestIdentityTokenWeb check box.
- 14 Select all clusters and servers.
- 15 Click Apply.
- 16 Click Next.
- 17 Click Next.
- 18 Click Next.
- 19 Click Next.
- 20 Click Next.

- 21 Click Continue.
- 22 Click Next.
- 23 Click Next.
- 24 Click Next.
- 25 Click Next.
- 26 Click Next.
- 27 Click Finish.
- 28 Select Save.
- 29 Expand the Applications topic.
- 30 Expand Applications Types.
- 31 Select WebSphere enterprise applications.
- 32 Select the testidentitytoken application check box.
- 33 Click Start.
- 34 Open a browser.
- **35** Enter the following URL: "http://{host}:{port}/testIdentityTokenWeb/IDTknTest.jsp," changing **host** and **port** to the appropriate values.
- 36 Because security is enabled, you should be challenged for a user ID and password.
- **37** Enter a valid active directory user name and password that is a valid identity entry in EIM on the target IBM i. The Identity Token Test Client JSP page is displayed.

Installing the identity token application

| 🕑 ID IKn Test. jsp - Windows Internet Explorer                                                                                                    |          |                  | _ 🗖 🔀                  |
|----------------------------------------------------------------------------------------------------|----------|------------------|------------------------|
| 🚱 😜 👻 http://localhost:9082/test.identityTokenWeb/IDTknTest.jsp                                                                                                    | ✓ 47 ×   | Live Search      | <b>P</b> -             |
| Elle Edit View Favorites Iools Help                                                                                                    |          |                  |                        |
| 😭 🚸 🌈 IDTknTest, jsp                                                                                                    | <b>a</b> | • 🔊 · 🖶 • 🔂 Bage | • 💮 T <u>o</u> ols • " |
| Identity Token Test Client         This test page is used to test the identity token support by invoking a servlet that then uses the identity token connector to generate an identity token for use with the IBM Java toolbox.         Enter the information required to use the lava toolbox, then click Submit. The results of the OS/400 CL command will be displayed. |          |                  |                        |
| OS/400 Host System Name                                                                                                    |          |                  |                        |
| OS/400 Command                                                                                                    |          |                  |                        |
| Cache Reset                                                                                                    |          |                  |                        |
| Submit Reset                                                                                                    |          |                  |                        |
| Done                                                                                                    |          | Local intranet   | 🔍 100% 🔹 🥠             |

Figure 8: Identity Token Test Client

- 38 Enter an OS/400 Host System Name that is set up in EIM.
- **39** Enter an OS/400 command, for example, **crtlib #TEST1234**.
- 40 Click **Submit**. If everything is set up correctly, the following page is displayed.

Installing the identity token application

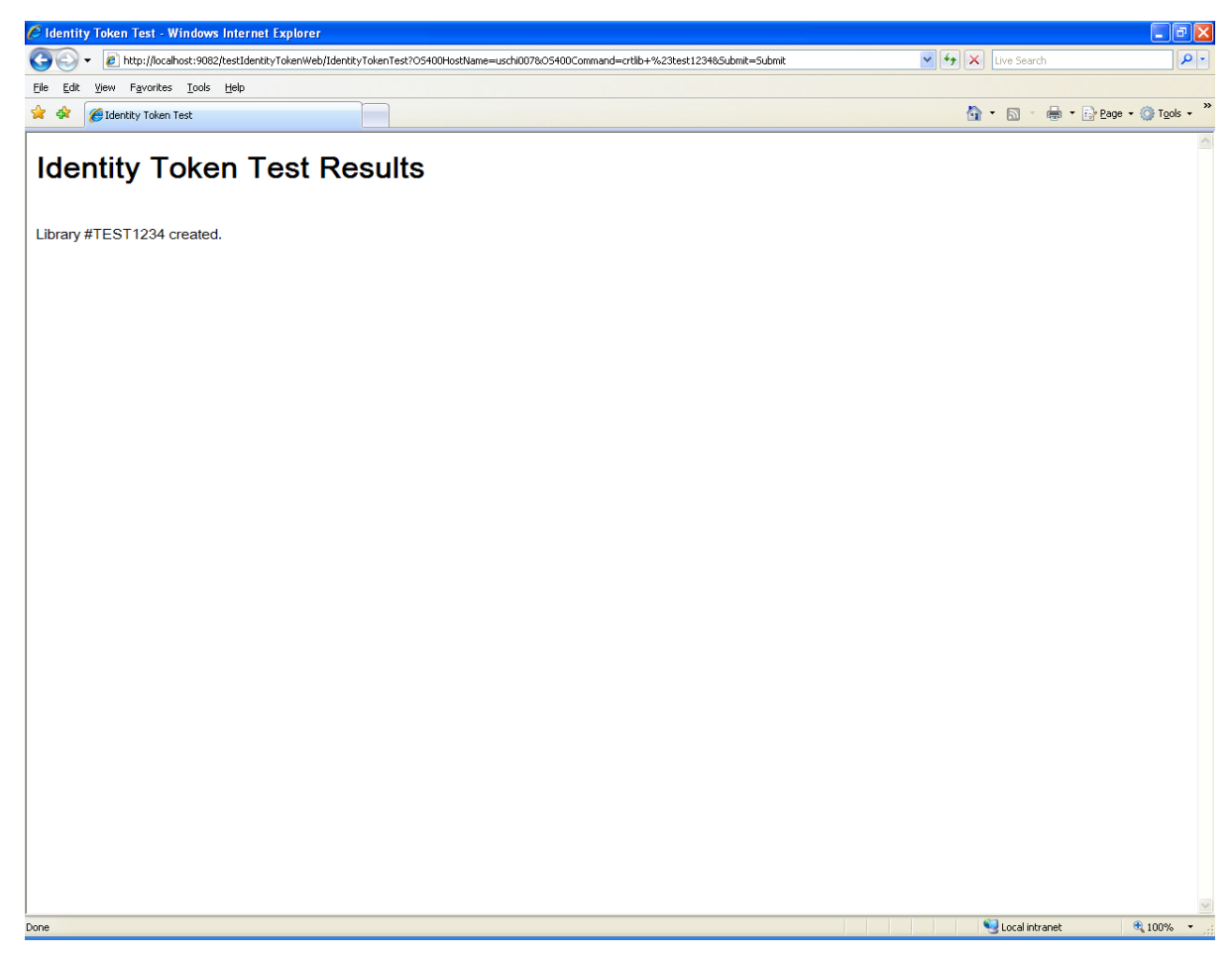

Figure 9: Identity Token Test Results

# Installing SPNEGO

Read the "Single Server SPNEGO" section of the *WebSphere with a side of SPNEGO* white paper from IBM (<u>http://www-03.ibm.com/support/techdocs/atsmastr.nsf/WebIndex/WP101065</u>). This white paper explains how to set up SPNEGO with WebSphere.

## Creating a virtual host name for WebSphere

Because WebSphere runs on a Windows server, and because the Active Directory contains entries for the Windows server, SPNEGO requires the use of a virtual host name.

WebSphere 6.1 uses the ISSW SPNEGO TAI. The virtual host cannot be set up as an alias. Your IT department must set up an additional name for the same IP address that is not an alias.

See this IBM document for additional information.

(http://www.ibm.com/developerworks/websphere/library/techarticles/0809\_lansche/0809\_lansche.ht ml)

## Step 1 - Generate a user ID for Application Server.

Your IT department must set up a new user to be used to validate users to the Active Directory. Refer to Step 1 in the *WebSphere with a Side of SPNEGO* white paper.

## Step 2 - Assign the Service Principal Name and create a Key File

After you have a user ID and virtual host, you must create the keytab file for this user. Refer to Step 2 in the *WebSphere with a Side of SPNEGO* white paper.

```
KTPASS -out c:.keytab -MAPUSER svc-mstacywas@infor.com -PRINC
HTTP/mstacywas2.infor.com@INFOR.COM -PASS 4in4W@s -crypto AES256-SHA1 -ptype
KRB5_NT_PRINCIPAL
```

Be sure you have the correct version of ktpass. Check this Microsoft document for the latest version: <u>http://support.microsoft.com/kb/919557/en-us</u>

## Step 3 - Set up Kerberos Configuration on the application Server

- 1 Open a text editor such as Notepad.
- 2 Copy the following lines into the open editor.

```
[libdefaults]
default_realm = {Uppercase Kerberos realm}
default_keytab_name = FILE: {keytab file location and name}
default_keytab_name = FILE: {keytab file location and name}
default_tkt_enctypes = AES256-CTS-HMAC-SHA1-96 AES128-CTS-HMAC-SHA1-96
default_tgs_enctypes = AES256-CTS-HMAC-SHA1-96 AES128-CTS-HMAC-SHA1-96
kdc_default_options = 0x54800000
[realms]
{Uppercase Kerberos realm }= {
kdc = {key distribution center name}:88
default_domain = {lower case domain name}
}
[domain_realm]
.{lower case domain name} = {Uppercase Kerberos realm}
```

3 Change these parameters:

| Parameter                       | Description                                                                          |
|---------------------------------|--------------------------------------------------------------------------------------|
| {Uppercase Kerberos realm}      | Specify the Kerberos realm name. Upper case is required.                             |
| {keytab file location and name} | Specify the location and name of the keytab file. For example: c:\winnt\mywas.keytab |
| {key distribution center name}  | Specify the domain KDC.                                                              |
| {lower case domain name}        | Specify the lower case domain name.                                                  |

4 Save the file on the file system of the WebSphere server as "krb5.conf".

The following is an example of a filled out file where

[libdefaults]
default\_realm = MYCO.COM
default\_keytab\_name = FILE:c:\winnt\mywas.keytab
default\_tkt\_enctypes = AES256-CTS-HMAC-SHA1-96 AES128-CTS-HMAC-SHA1-96
default\_tgs\_enctypes = AES256-CTS-HMAC-SHA1-96 AES128-CTS-HMAC-SHA1-96

```
kdc_default_options = 0x54800000
# forwardable = true
# proxiable = true
# noaddresses = true
[realms]
MYCO.COM = {
    kdc = mywdc1:88
    default_domain = myco.com
    }
[domain_realm]
.myco.com = MYCO.COM
```

## Step 4 - Enable WebSphere Security

WebSphere security was enabled earlier. No further action is required.

## Step 5 - Enable SSO

To enable Single Sign-on:

- 1 Expand the **security** menu node.
- 2 Select the Global Security.
- 3 Expand the Web and SIP security node.
- 4 Select single sign-on (SSO).
- 5 Make sure that **Enabled** is checked.
- 6 Click OK.
- 7 Select Save if prompted.

## Step 6 - Enable Trust Association

To enable trust association:

- 1 Expand the **security** menu node.
- 2 Select the Global Security.
- 3 Expand the Web and SIP security node.
- 4 Select Trust association.

- 5 Make sure that **Enable trust association** is checked.
- 6 Click OK.
- 7 Select Save.
- 8 Expand the Web and SIP security node.
- 9 Select Trust association.
- 10 Select Interceptors.
- 11 Select com.ibm.ws.security.spnego.TrustAssociationInterceptorImpl.
- 12 Select the Custom Properties.
- 13 Under Custom Properties, click New.
- 14 In the Name field, specify com.ibm.ws.security.spnego.SPN1.enableCredDelegate.
- 15 In the Value field, specify true.
- 16 Click OK.
- 17 Select Save.
- 18 Expand the security menu node.
- 19 Select the Global Security.
- 20 Expand the Web and SIP security node.
- 21 Select Trust association.
- 22 Select Interceptors.
- 23 Click New.
- 24 In the Name field, specify com.ibm.ws.security.spnego.SPN1.hostName.
- 25 In the Value field, specify the fully qualified virtual host name from the "Creating a virtual host name for WebSphere" section on page 27. Example: mywas.myco.com. This name is the virtual host name.
- 26 Click OK.
- 27 Select Save.

## Step 7 - Disable Security Pre-Invoke

This step is not required at this time.

## Step 8 - Enable SPNEGO at the JVM level

To enable SPNEGO:

- 1 Expand the **Servers** menu node.
- 2 Expand Server Types.
- 3 Select WebSphere application servers.
- 4 Select your server, typically, **server1**.
- 5 Expand the Java and process management topic.
- 6 Select Process Definition.
- 7 Select Java Virtual Machine.
- 8 Select Custom Properties.
- 9 Click New.
- 10 In the Name field, specify com.ibm.security.jgss.debug.
- 11 In the Value field, specify off.
- 12 Click OK.
- 13 Select Save.
- 14 Click New.
- 15 In the Name field, specify com.ibm.security.krb5.Krb5Debug.
- 16 In the Value field, specify off.
- 17 Click OK.
- 18 Select Save.
- 19 Click New.
- 20 In the Name field, specify com.ibm.ws.security.spnego.isEnabled.
- 21 In the Value field, specify true.
- 22 Click OK.
- 23 Select Save.
- 24 Click New.
- 25 In the Name field, specify java.security.krb5.conf.
- 26 In the Value field, specify the path to the Kerberos config file. This path and file name were created in Step 3 above. Example: c:\development\krb\krb5.conf.
- 27 Click OK.
- 28 Select Save.

## Step 9 - Turn on SPNEGO Logging and Tracing

This step is not required at this time. If you encounter any issues, this may have to be turned on to debug a problem.

## Step 10 - Restart WebSphere

No steps should be necessary to do this. Make sure the WAS server stops by using the snoop servlet. If a page not found message is displayed, the WAS server has been stopped.

## Step 11 – Test the configuration

To test the configuration:

- 1 Open a browser.
- 2 Enter this URL:

http://{host}:{port}/testIdentityTokenWeb/IDTknTest.jsp, change the host and port to the appropriate values. Make certain that the host name is fully qualified with the default domain name and the host name defined in the "Creating a virtual host name for WebSphere" section on page 27.

## Example: http://mywas.myco.com:9083/testIdentityTokenWeb/IDTknTest.jsp

SPNEGO is now configured so there should be no authentication challenge.

- 3 Enter a command. Example: crtlib #TEST1234
- 4 Click **Submit**. If everything is set up correctly, the following page is displayed.

### Installing SPNEGO

| Intro-life       Edit Upen Fayorites       Intro-life       Intro-life       Int                                                                                                    | P •            |
|----------------------------------------------------------------------------------------------------|----------------|
| Ele Edt Yew Favorites Tools Help<br>Control Control Cont | Tgols • *      |
| ★ ★ Øldentity Token Test          Identity Token Test Results         Library #TEST1234 created.                                                                                                    | <u>Tools -</u> |
| Identity Token Test Results<br>Library #TEST1234 created.                                                                                                    | K              |
| Library #TEST1234 created.                                                                                                    |                |
|                                                                                                    |                |
|                                                                                                    |                |
|                                                                                                    |                |
|                                                                                                    |                |
|                                                                                                    |                |
|                                                                                                    |                |
|                                                                                                    |                |
|                                                                                                    |                |
|                                                                                                    |                |
|                                                                                                    |                |
|                                                                                                    |                |
|                                                                                                    |                |
|                                                                                                    |                |
|                                                                                                    |                |
|                                                                                                    |                |
|                                                                                                    |                |
|                                                                                                    |                |
|                                                                                                    |                |
|                                                                                                    |                |
|                                                                                                    |                |
|                                                                                                    |                |
|                                                                                                    |                |
|                                                                                                    |                |
|                                                                                                    |                |
| Done Uccal intranet                                                                                                    | × 100% •       |

Figure 10: Identity Token Test Results

# Updating WebTop

Using Single Sign-on with IBM WebTop for IBM i requires an IWEBTOP.ear installation that supports Single Sign On.

To determine if the IWEBTOP.ear file supports Single Sign-on, do the following:

- 1 Open the WebSphere administrative console.
- 2 Expand Applications.
- 3 Expand Application Types.
- 4 Select WebSphere enterprise applications.
- 5 Select the IWEBTOP application by clicking the text **IWEBTOP**.
- 6 Under **References**, select **Resource references**. If you have a target resource reference eis/IdentityToken for the module IWEBTOP, then the IWEBTOP application supports Single Sign-on.

If your current IWEBTOP enterprise application EAR does not support Single Sign-on with IBM WebTop for IBM i, you must install a new IWEBTOP.ear file:

- 1 Un-install the existing IWEBTOP.ear file.
- 2 Install the new IWEBTOP.ear file from Infor following the standard WebTop installation instructions provided with the product.

# Appendix - Blank SSO Configuration Checklist

| Item                                                                                                   | Value (example) |
|----------------------------------------------------------------------------------------------------|-----------------|
| WebSphere Server name and port                                                                         |                 |
| Windows domain user name for secure admin of WAS                                                       |                 |
| Windows domain user name password for secure admin of WAS                                              |                 |
| Bind Distinguished Name for the admin user                                                             |                 |
| Windows Kerberos Authentication Server name (usually the Domain Controller)                            |                 |
| Windows Kerberos Authentication Server name port<br>(usually the Domain Controller)                    |                 |
| Base Distinguished Name for the domain (from Microsoft Active Directory)                               |                 |
| EIM Admin User ID (created during EIM setup)                                                           |                 |
| EIM Admin User password (created during EIM setup)                                                     |                 |
| EIM LDAP Directory Server (created during EIM setup)                                                   |                 |
| EIM Domain Name (created during EIM setup)                                                             |                 |
| EIM Source User Registry Name (created during EIM setup)                                               |                 |
| WAS system virtual name (new name in DNS for WAS system HTTP access). Do not create as an alias.       |                 |
| Domain Service Principal User ID for WebSphere<br>Application Server system (for authenticating users) |                 |
| Uppercase Kerberos realm (Note that this must be in upper case.)                                       |                 |
| Keytab file location and name                                                                          |                 |
| Key distribution center name                                                                           |                 |
| Lower case domain name                                                                                 |                 |
|                                                                                                    |                 |

Appendix - Blank SSO Configuration Checklist